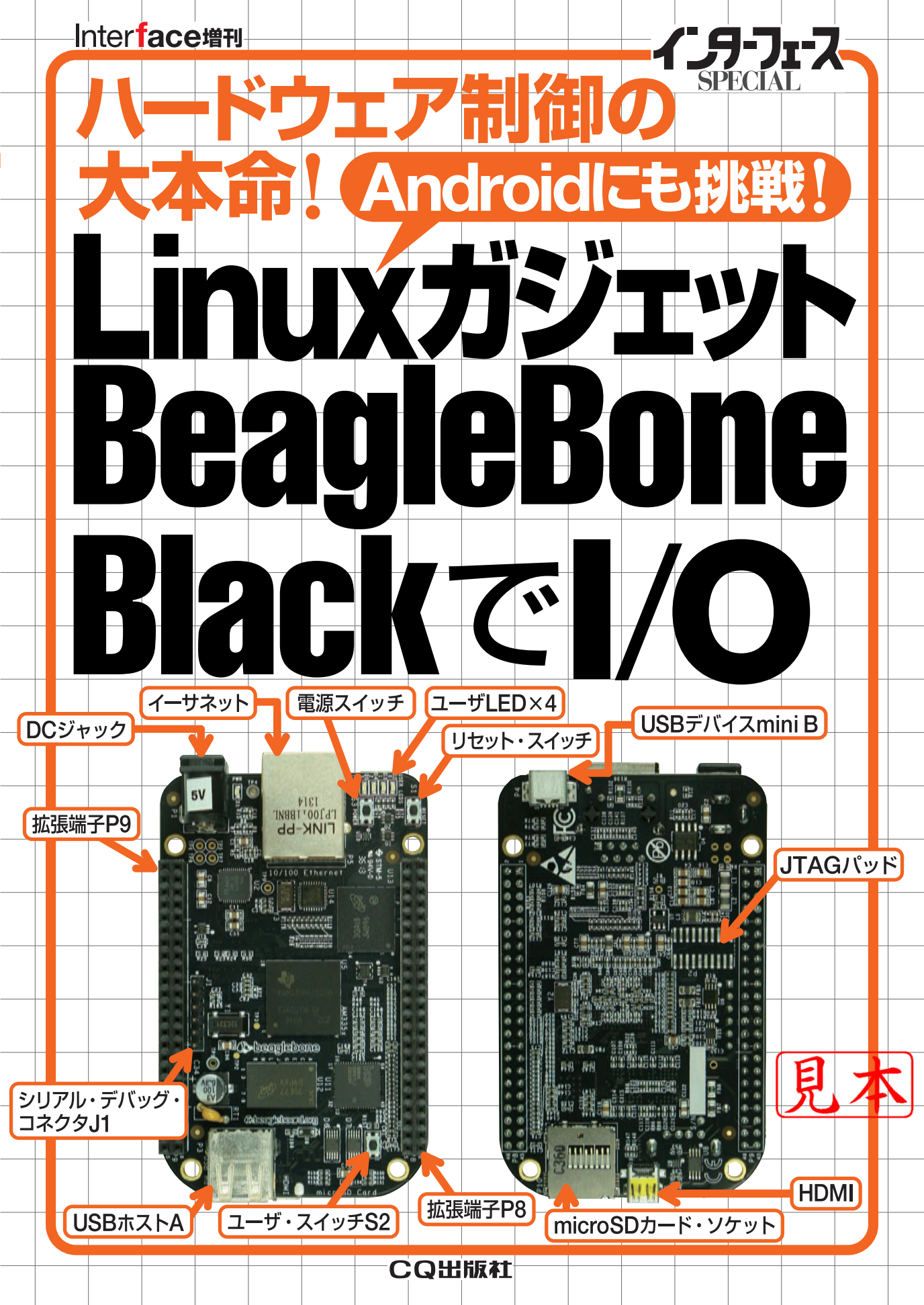

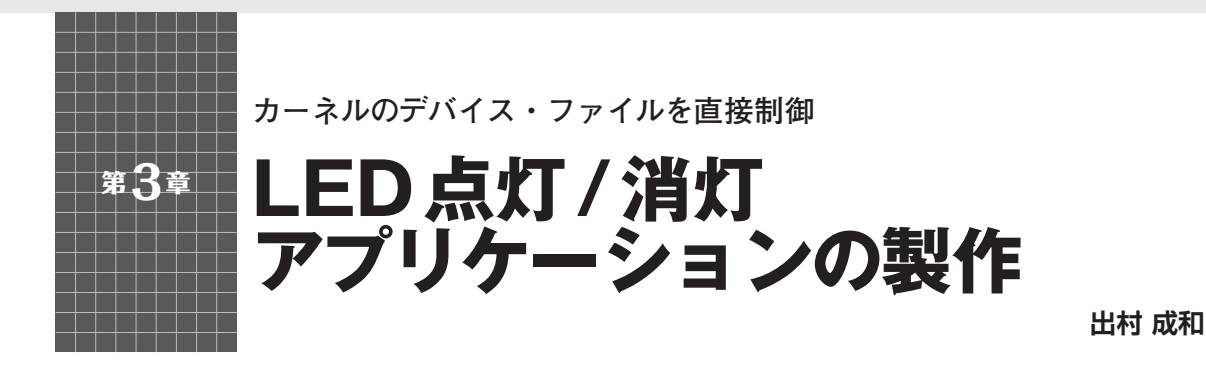

Androidが動作するようになったところで、次に、 このBeagleBone Blackとrowboatならではの処理を 行ってみます.

ここでは、BeagleBone Blackの拡張端子にある GPIO (General Purpose Input/Output) にLEDを接続 し、アプリケーションからLEDの点灯と消灯ができ るようにします (図1).

このようなGPIOの制御は、Androidのアプリケー ション開発キットであるAndroid SDKではサポート されていません. そこで、アプリケーションから、 Linuxカーネルのデバイス・ファイルを直接制御して 実現します.

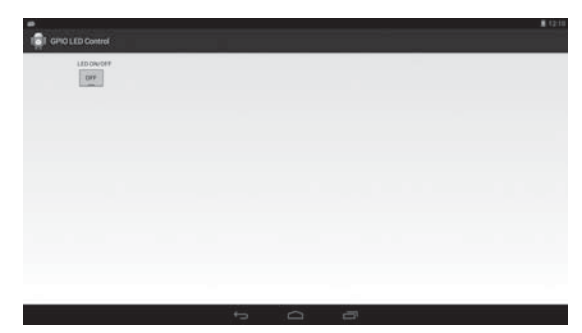

図1 LEDを制御する Android アプリケーションの画面

表1 拡張端子 P9の配置(13番ピンまでの抜粋)

## 使用する GPIO

まず, BeagleBone BlackのGPIOについて確認しま しょう. GPIOは, 拡張端子P8, 拡張端子P9のどち らにも割り当てられています. ここでは, P9のGPIO を利用します. 拡張端子P9の詳細は, 表1のとおり です.

BeagleBone Blackの拡張端子はピンごとに役割は 固定化されておらず、複数の役割が割り当てられてい ます. これらの役割を切り替えるには、ソフトウェア でピンごとにモードを指定します.

ここでは、LEDを拡張端子P9の12番ピンのGPIO (GPIO1\_28)を利用し、LEDを接続、制御します.

## 接続方法

今回は、拡張端子P9の12番ピン (GPIO1\_28) を利 用します. なお、BeagleBone Blackの拡張端子のI/O 電圧は3.3Vとなっており、12番ピンからLED、抵抗 (100 Ω)を接続し、P2 (GND) に接続しています (図2, 写真1).

| ピン   | プロセッサ         | 夕 私       | エードの       | エード1       | エードク      | エードク         | エード1      | エード5 | モードの              | エードフ          |
|------|---------------|-----------|------------|------------|-----------|--------------|-----------|------|-------------------|---------------|
| 番号   | のピン番号         | 10 14     | 1.0        |            | 12 17 2   | - L - P J    | -C - 1 4  | 1.5  | -L 1. 0           | · · · · · · / |
| 1, 2 | GND           |           |            |            |           |              |           |      |                   |               |
| 3, 4 | DC_33V        |           |            |            |           |              |           |      |                   |               |
| 5, 6 | VDD_5V        |           |            |            |           |              |           |      |                   |               |
| 7, 8 | SYS_5V        |           |            |            |           |              |           |      |                   |               |
| 9    | PWR_BUT       |           |            |            |           |              |           |      |                   |               |
| 10   | A10 SYS_RESET |           |            |            |           |              |           |      |                   |               |
| 11   | T17           | UART4_RXD | gpmc_wait0 | mii2_crs   | gpmc_csn4 | rmii2_crs_dv | mmc1_sdcd |      | uart4_rxd_mux2    | gpio0[30]     |
| 12   | U18           | GPIO1_28  | gpmc_ben1  | mii2_col   | gpmc_csn6 | mmc2_dat3    | gpmc_dir  |      | mcasp0_aclkr_mux3 | gpio1[28]     |
| 13   | U17           | UART4_TXD | gpmc_wpn   | mii2_rxerr | gpmc_csn5 | rmii2_rxerr  | mmc2_sdcd |      | uart4_txd_mux2    | gpio0[31]     |

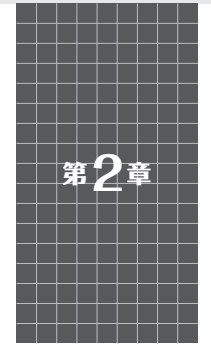

NFSとtftpを使ったネットワーク・ブートで開発効率アップ!

# Linux SDK クロス開発環境の構築

本章では, カーネルのビルドを含めた作業環境を構 築します. ここでは, テキサス・インスツルメンツの Linux SDK (ソフトウェア開発キット)を使用します.

テキサス・インスツルメンツのLinux SDKは, ARMのツールチェインを含んだ形でインストールで き, NFS (Network File System) やtftp (trivial file transfer protocol)の設定もセットアップ・スクリプトで実行 してくれるので簡単です.

#### Linux SDK のダウンロードと インストール

#### ● テキサス・インスツルメンツのLinux SDKの 特徴

テキサス・インスツルメンツのLinux SDKは, テ キサス・インスツルメンツのウェブ・サイトからダウ ンロードできます.執筆時点での最新版は, ti-sdkam335x-evm-06.00.00.00で, Linuxカーネルのリビジョ ンは3.2.0となっています.

最新のカーネルとはいかないのですが、テキサス・ インスツルメンツのLinux SDKは、仕組みや環境が 割とシンプルで作業内容が把握しやすく、Beagle Bone Blackで使用しているSoC AM3358専用に作ら れているので動作がそれなりに安定しています。

そのため、PC Linuxを使用したクロス開発環境で ARM用Linuxのカーネルやアプリケーションを開発 する工程がどのようになっているか、といった学習に 向いています.

#### ● ハードディスクの増設

では早速,前章で構築したPC Linux (Ubuntu)に ARM用のLinux環境を構築していくのですが,仮想 PC環境でLinuxを使用されている方は,新しいハー ドディスクを増設されることをお勧めします. もちろん,ここで言う新しいハードディスクとは仮 想上のハードディスクで,実際には仮想PCに接続す るディスク・イメージ・ファイルを新しく作ることを 指します.

仮想PC環境でしたら、物理的なディスク容量が許 す限り仮想ハードディスクを追加し放題です.ですの で、最初にPC Linuxをインストールした仮想ディス クとは別に、これから試していくARM用のいろいろ なLinux、Androidごとに個別に仮想ディスクを用意 すれば、UbuntuやAndroidと切り替えるたびにPC Linuxをインストールしなおす手間が省けます.

割り当てるディスクの容量の目安は、使い方にもよ るのですが、Linuxで10Gバイト、Androidで20Gバ イト以上は必要になります.

用意する仮想ディスクのイメージを仮想環境内で 使った分だけ増えていくタイプのものにして,余裕を 見て32Gバイトくらいを割り当てるのがよいと思いま す.

#### ● ハードディスクのフォーマット

新しいハードディスクを追加したらPC Linux上で そのハードディスクを使用できるようにフォーマット する必要があります.

まずは、ハードディスクを追加してPC Linuxを起動します. Ubuntuでは、Disk Utilityを使用するとGUIでディスクのフォーマットが可能です.

まず初めに,新規ハードディスクのデバイス名を確 認します.Disk Utilityの左側の「Storage Devices」タ ブから\*\*\*Hard Diskをクリックします(図1).一つ目 のハードディスクが/dev/sda,二つ目のハードディ スクが/dev/sdbのように順に割り当てられます.

/dev/sdaはUbuntuがインストールされているハー ドディスクなので、フォーマットしてしまうと

石井 孝幸

 

 第4章
 U-Bootのカスタマイズやドライバの作成に必須!

 第4章
 JTAGアダプタ+OpenOCDを 使ったデバッグ環境の構築

 塔田 祐幸/菅原 大幸

先代のBeagleBoneと比べてスペックが格段にアッ プし、価格も約半分の5,000円程度になったBeagle Bone Black. 出荷時には、Ångström Linuxがプレイ ンストールされており、ハードウェアを意識すること なくアプリケーションを作成することが可能で、デ バッガを利用しないで済んでしまうケースも多いと思 います.

しかし、周辺機能のハードウェアなどを拡張し、 U-Bootのカスタマイズやドライバなどの作成が必要 となった場合に、どうやってデバッグするの?デバッ ガは何を使えばいいの?どんなソフトウェアを用意し たらいいの?などと、お困りの方も多いと思います.

そこで本章では, BeagleBone BlackにJTAGアダ プタを接続してデバッグを行う方法と手順を紹介しま す. 今回は安価なJTAGアダプタとオープン・ソース のOpenOCDとEclipseを使用して, 実際にU-Bootの デバッグを行います.

#### JTAGの機能と BeagleBone Black

#### ● JTAGによるオンチップ・デバッグ

JTAGは、元々デバイスや基板の検査を行うために 定められたバウンダリ・スキャン・テストの標準規格 (IEEE1149.1)ですが、近年はこのJTAGの機能を利 用し、オンチップ・デバッグを行う方法が一般的に なっています.

オンチップ・デバッグとは、CPUに内蔵されたデ バッグ機能を使って、プログラムのデバッグを行うた めの機能で、プログラムの実行や停止、メモリや CPUの内部レジスタの参照などを行うことができま す.

#### ● JTAG端子がないBeagleBone Black

ところで、先代のBeagleBoneを使用していた方の なかで新たにBeagleBone Blackを購入し、「さぁ、デ バッグをしてみよう」と思ったとき、「ん?」と違和感 を覚えた方は少なからずいると思います。

それは, BeagleBone Blackには先代のBeagleBone にあったデバッグ用のUSBポートがなくなっている からです.

実は、先代のBeagleBoneでは、JTAG端子をUSB に変換するデバッグ用の回路が搭載されていて、USB ケーブルを接続するだけでデバッグが可能でしたが、 BeagleBone Blackではコストダウンのためか削除さ れてしまいました。

しかし, BeagleBone BlackにはCPUのJTAG端子 を引き出したコネクタが用意されているので,ここに JTAGアダプタを接続することでオンチップ・デバッ グを行うことができます.

### デバッグに必要なハードウェアと ソフトウェア

#### ● デバッグに必要なハードウェア

BeagleBone Blackをデバッグする上で必要なハー ドウェアは、前述したJTAG端子を利用するための 「JTAGデバッガ」です.

JTAGデバッガは世の中に数知れずあります.例え ば、テキサス・インスツルメンツの純正JTAGデバッ ガには「XDS100エミュレータ」,ARM社の純正 JTAGデバッガには「U-LINK」や「DSTREAM」など があります.それぞれ機能や価格はまちまちですが, 基本的にはJTAG端子を利用したJTAGデバッグが目 的です.

今回は、JTAGアダプタとして「HJ-LINK/USB」(ア ルファプロジェクト)を使用します.

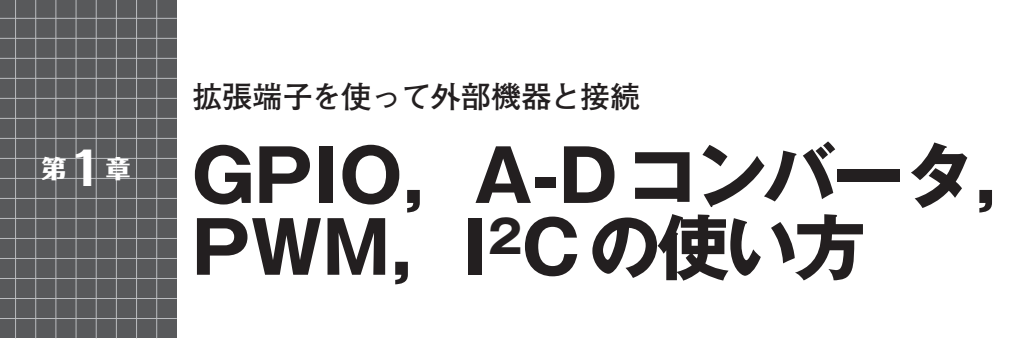

芹井 滋喜

BeagleBone Blackは, Linuxを搭載した名刺サイズ のシングル・ボード・コンピュータです (**写真1**).

名刺サイズの小型基板ながらLinuxを搭載し,USB ホスト/デバイス,イーサネット,HDMI,microSD カード・スロット,拡張端子などを搭載しており,購 入してすぐに開発を始めることができます.

BeagleBone Black には豊富なサンプルがあり, SoC (Sitara AM3359)の内蔵周辺モジュールを使う際に は、これらのサンプルが役立ちます.また、拡張端子 からGPIOなどを使用することもできます.

本稿では, BeagleBone Blackの拡張端子を使った GPIO, A-Dコンバータ, PWM, I<sup>2</sup>Cの使い方を解説 します.

## BeagleBone Black セットアップ

#### ● PC に繋ぐとUSBマス・ストレージ・デバイ スとして認識される

BeagleBone Blackは,通常,USBでPCに接続して から使用します.

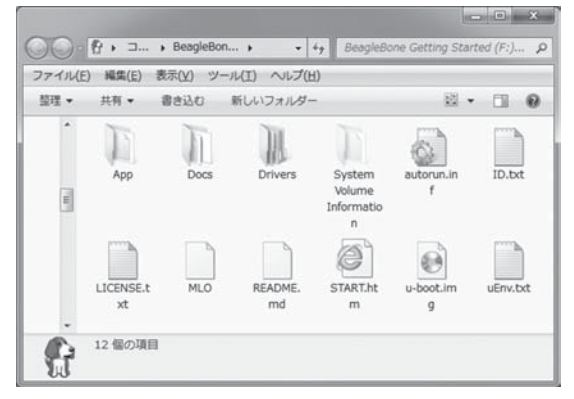

図1 BeagleBone Blackのマス・ストレージの内容

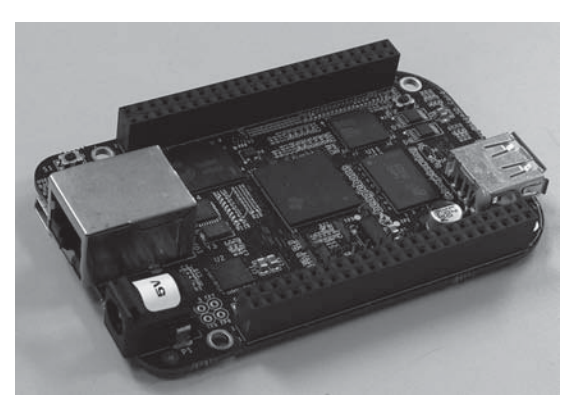

写真1 BeagleBone Blackの外観

BeagleBone BlackをUSBでPCに 接続 すると、 USBマス・ストレージ・デバイスとして認識されま す. 図1は、Windows PCにBeagleBone Blackを接続したときのフォルダの状態です.

BeagleBone BlackのUSBは複合デバイスとなって おり、PCからはいくつかのUSBデバイスが認識され ますが、マス・ストレージはWindows標準のドライ バが使用できます. 自動でドライバがロードされるた め、最初の接続からフォルダを開くことができます.

## ●マス・ストレージ以外のドライバのインストール

マス・ストレージ以外のドライバは、以下の手順で 別途ロードする必要があります.

BeagleBone Blackのフォルダには、START.htmという名前のHTMLファイルがあり、ウェブ・ブラウザで開くことができます.図2は、START.htmの画面です.

START.htmのStep #2の項目に, 図3のように, 対応OSの一覧が表示されています.

該当OSの「USB Drivers」セル内の文字列をクリッ

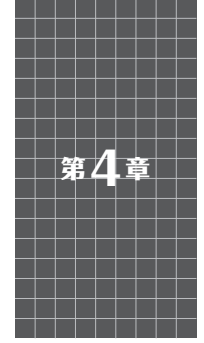

McASP+外付けコーデックを 使ったオーディオ入出力

AM3359内蔵マルチチャネル・オーディオ・インターフェース

袴田 祐幸/菅原 大幸

本章では、BeagleBone Blackにアナログ・オーディ オ入出力機能を追加する方法を紹介します. BeagleBone Blackのオーディオ出力はHDMI経由な ので、従来のアナログ入力タイプのヘッドホンやス ピーカを直接接続することができません.

オーディオ入出力を追加する方法として、USBス ピーカやUSBマイクを接続する方法もありますが、 今回はAM3359が内蔵しているオーディオ用のイン ターフェース「McASP」を使って回路を拡張し、アナ ログ・オーディオの入出力ができるようにします。

#### I2SやS/PDIFなどを サポートするMcASP

McASP (Multichannel Audio Serial Port)とは、テ キサス・インスツルメンツのCPUやDSPに搭載され ている汎用オーディオ・シリアル・ポートで、I2Sや S/PDIFのほか、複数の通信フォーマットをサポート しています.

McASPの信号は、基本的にクロック、データ、フ レーム同期信号で構成されます.表1に、AM3359の McASPの端子一覧を記載します.

McASP はあくまでディジタル・データの通信を行 うためのものなので、アナログ・データとの変換を行 うためにオーディオ・コーデックICに接続して使用 します.

## ハードウェアの構成

今回は、BeagleBone Black拡張ボード「XG-BBEXT」(アルファプロジェクト)の構成を例に説明 します.

「XG-BBEXT」では、オーディオ・コーデックICに テキサス・インスツルメンツのTLV320AIC3106を使 用しています.オーディオ・コーデックの選定にあ たっては、McASPに対応していることと、Linux用 のドライバが公開されていることを基準としました. 公開されているドライバを利用することで、ソフト ウェアの開発負担を大きく軽減することができます.

図1に、AM3359とTLV320AIC3106の接続図を示 します. BeagleBone BlackとTLV320AIC3106は, McASPとI<sup>2</sup>Cで接続します.

#### ● McASPの接続

今回は、McASPのマスタ・クロックにはCPUの内 部クロックを使用するので、マスタ・クロック入出力 端子 (McASP0\_AHCLKX/AHCLKR)は未接続としま

|  | 表1 | McASP | 端子· | 一覧 |
|--|----|-------|-----|----|
|--|----|-------|-----|----|

| 140. 61.        | -17 min         | balle a chlorer hat                    |
|-----------------|-----------------|----------------------------------------|
| 機能              | 説 明             | 本章での使用例                                |
| McASPy AXRI301  | オーディオ・データ信号の送受信 | McASP0_AXR2 出力に設定して使用                  |
| MEASIX_AAR(0.0] |                 | McASP0_AXR0 入力に設定して使用                  |
| McASPx_ACLKX    | 送信ビット・クロック      | McASP0_ACLKX 入力に設定して使用                 |
| McASPx_FSX      | 送信フレーム同期        | McASP0_FSX 入力に設定して使用                   |
| McASPx_AHCLKX   | 送信マスタ・クロック      | 内部クロックを使用するため使用しない                     |
| McASPx_ACLKR    | 受信ビット・クロック      | McASP0_ACLKX, McASP0_FSX と同期して動作する設定で使 |
| McASPx_FSR      | 受信フレーム同期        | 用するため使用しない                             |
| McASPx_AHCLKR   | 受信マスタ・クロック      | 内部クロックを使用するため使用しない                     |

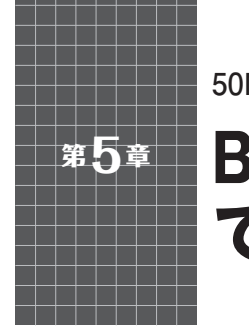

50MHz, 16チャンネル, Android を使って波形表示 BeagleBone Black + FPGAボード で作るロジック・アナライザ

岩田 利王

## Androidで動く ロジック・アナライザを作ろう!

「組み込み Android」と聞くと何やらとっつきにくい イメージがあるかもしれませんが, BeagleBone Blackの登場によりそのハードルが一気に下がりました.

今回はBeagleBone BlackとFPGA (Field Program mable Gate Array)を組み合わせることにより、直感的で分かりやすいGUI (Graphical User Interface)と、

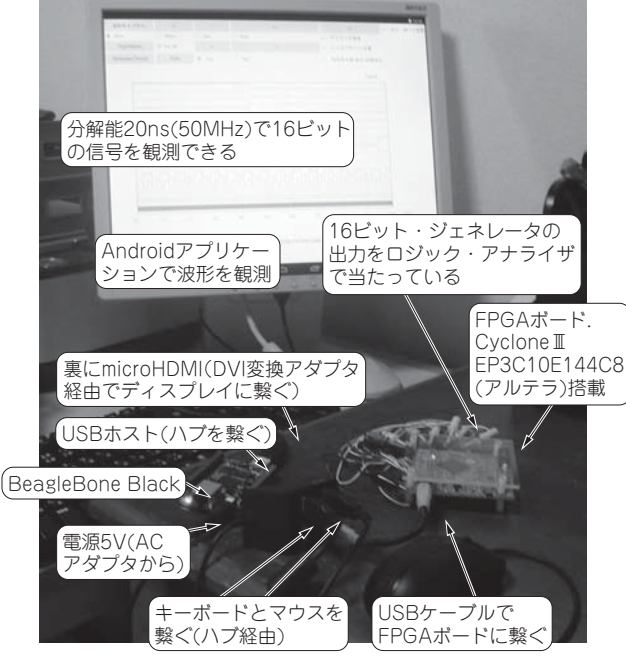

写真1 何を作るか――こんなロジック・アナライザです

- これが今回製作する 「BBB ロジック・アナライザ」!
- BeagleBone BlackのUSBホスト・ポートは1個しかないのでハブ(3 ポート以上)を介してマウス,キーボード,FPGAボードに繋ぐ
- FPGAボードはBeagleBone BlackからUSB経由で給電される このようすは以下のサイトで見ることができる http://www.youtube.com/watch?v=xMH5YJ3hof8

高速な信号処理機能とを兼ね備えたシステムを実現し ます.

## BeagleBone Blackと FPGAボードで作る理由と方法

ロジック・アナライザのような測定器を実現するに は、①信号をいかに高速に取り込むか、②GUIをい かに構築するか、が主なキーになります.

今回は①を実現するのにFPGAボード、②を実現 するのにBeagleBone Blackを使用します.本節では これら二つのボードを採用した理由、さらに双方のイ ンターフェースをとるのに効率的な方法は何かを説明 します.

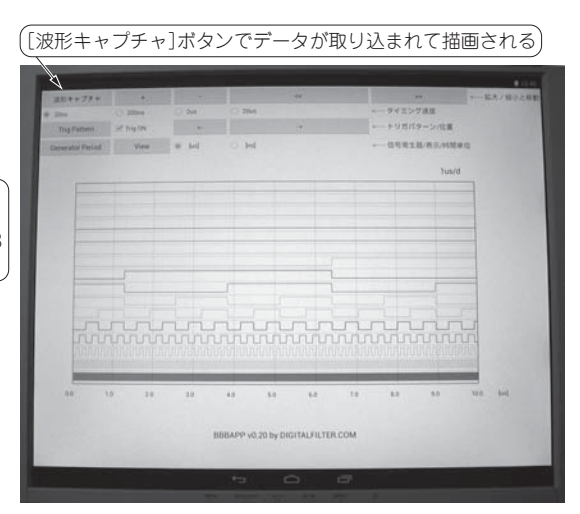

写真2 BeagleBone Black上で走る Android アプリケーションで 波形描画

- これがロジック・アナライザ用 Android アプリケーション BBB APP !
- BeagleBone Black に搭載のmicroHDMI コネクタから HDMI ケーブル → DVI変換アダプタを介してディスプレイに繋ぐ
- アプリケーションの[波形キャプチャ]ボタンを押すたびにロジック・ アナライザの波形が更新される

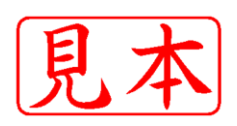

このPDFは, CQ出版社発売の「LinuxガジェットBeagleBone BlackでI/O」の一部見本です.

内容・購入方法などにつきましては以下のホームページをご覧下さい. 内容 http://shop.cqpub.co.jp/hanbai/books/MIF/MIFZ201403.htm 購入方法 http://www.cqpub.co.jp/order.htm